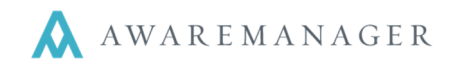

Quick Reference

The **Weekly Time Summary Report** in the AwareManager is designed to be as flexible as possible. This report is used to compare the total time entered per week to a required amount of hours.

Based on the search criteria entered (for example: contact ENG to ENG) the total amount of time they entered per week is compared to the Required Hours amount (for example: 20 hours) at the bottom of the search window, based upon the selected day the Work Week Begins (for example: Sunday).

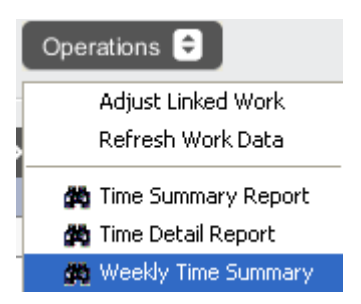

A Variance between the Total Time and Required Hours is then displayed on this report.

Access this report from either the Operations menu on the Time List and select Weekly Time Summary Report, or go to the Reports capsule (located on the Administration tab) and navigate to the list of time reports to find the Weekly Time Summary Report.

## Search window:

| Weekly Time Summary Search                     |                                  |                                           |  |  |  |  |  |  |  |  |  |  |
|------------------------------------------------|----------------------------------|-------------------------------------------|--|--|--|--|--|--|--|--|--|--|
| ⊖ Value:<br>⊕                                  | Contact 🗸                        | ≣⊚                                        |  |  |  |  |  |  |  |  |  |  |
| Range:<br>Work Week Begins:<br>Required Hours: | Start Date:<br>Sunday -<br>40.00 | January 7, 2008 🗰 to January 30, 2008 🗰 🔇 |  |  |  |  |  |  |  |  |  |  |
|                                                | Search                           | Cancel Clear                              |  |  |  |  |  |  |  |  |  |  |

Enter a "Start Date" and select any "to" date you'd like, multiple weeks will be displayed on separate lines. Select the appropriate "Work Week Begins" day and enter the "Required Hours" each week.

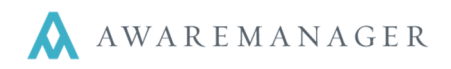

## Example of the Weekly Time Summary Report:

| AwareManager jxt |       | Weekly Time Summary Report<br>DIG Property Group<br>50 Congress Street<br>Boston, Massachusetts 02109 |                              |                          |              |      |          |       |  |
|------------------|-------|----------------------------------------------------------------------------------------------------|------------------------------|--------------------------|--------------|------|----------|-------|--|
| Search Ranges:   |       | Contact: Sta<br>Start Date: J                                                                         | arting From<br>January 7, 29 | POWER.HI<br>008 to Janua | ıry 30, 2008 |      |          |       |  |
| Week Starts      | Sun   | Mon                                                                                                   | Tue                          | Wed                      | Thu          | Fri  | Sat      | Total |  |
| POWER.HI - Hi    | Power |                                                                                                    |                              |                          |              |      |          |       |  |
| Jan 6 08         |       | 2.53                                                                                                  | 0.00                         | 0.73                     | 0.00         | 0.00 | 0.00     | 3.27  |  |
|                  | 0.00  | 0.67                                                                                                  | 0.00                         | 0.00                     | 0.00         | 0.00 | 0.00     | 0.67  |  |
| Jan 13 08        |       |                                                                                                    |                              |                          |              |      | <b>T</b> | 2.04  |  |
| Jan 13 08        |       |                                                                                                    |                              |                          |              |      | lotal:   | 3.94  |  |
| Jan 13 08        |       |                                                                                                    |                              |                          |              |      | Average: | 1.97  |  |